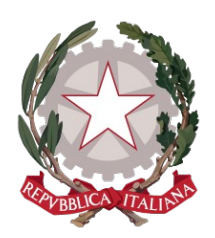

# Ministero della Giustizia

## Dipartimento dell'Organizzazione Giudiziaria, del Personale e dei Servizi

# Direzione Generale per i Sistemi Informativi Automatizzati

# Vademecum Richiesta Copie Web

Versione 1.0 del 18/05/2020

#### 1. Generalità

Al fine di venire incontro alle sopraggiunte esigenze di prevenzione sanitaria per COVID-19 questa Direzione Generale rende disponibile agli avvocati e alle parti (ad esempio cittadini o enti) tramite accesso al portale SIGP@internet raggiungibile all'indirizzo <u>https://gdp.giustizia.it/</u> un servizio automatizzato di prenotazione delle copie di atti giudiziari presso gli uffici dei giudici di pace

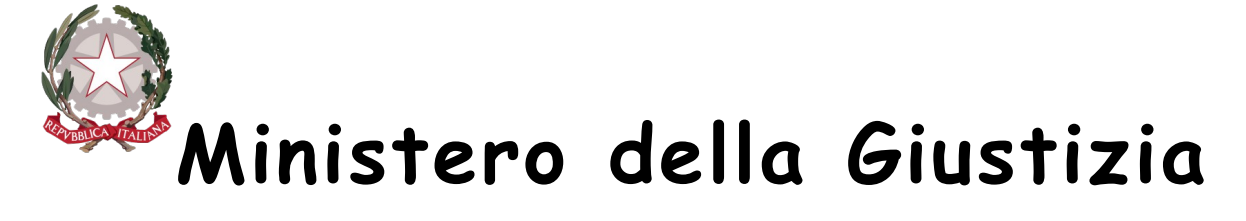

## Direzione Generale per i Sistemi Informativi Automatizzati

dell'intero territorio italiano. Gli avvocati o le parti potranno chiedere le tipologie di copia sotto elencate per le sentenze e per i decreti ingiuntivi.

- Copia semplice
- Copia uso studio
- Copia conforme
- Copia esecutiva
- Copia uso ipotecario
- Copia uso appello

Tale modalità consente di limitare ad un'unica volta, ovvero al ritiro dell'atto, il numero degli accessi presso gli Uffici dei Giudici di Pace per il rilascio di una copia di un atto.

La prenotazione di una copia di un atto giudiziario può essere richiesta da un avvocato o dalle parti accedendo al portale in modalità anonima. La funzionalità risulta attiva solamente per quei fascicoli in cui risulta presente, in formato elettronico, una sentenza o un decreto ingiuntivo accolto.

di 13

2

pag.

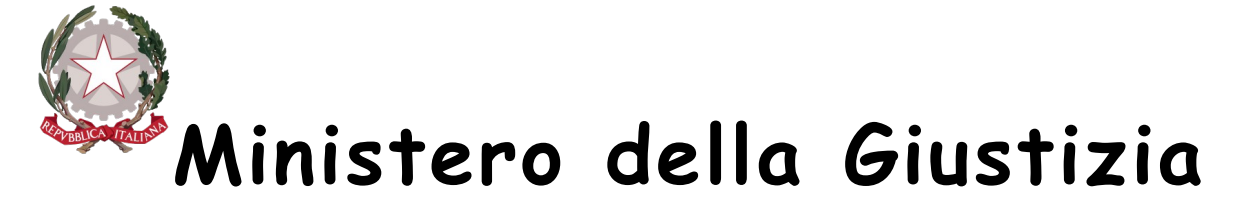

Direzione Generale per i Sistemi Informativi Automatizzati

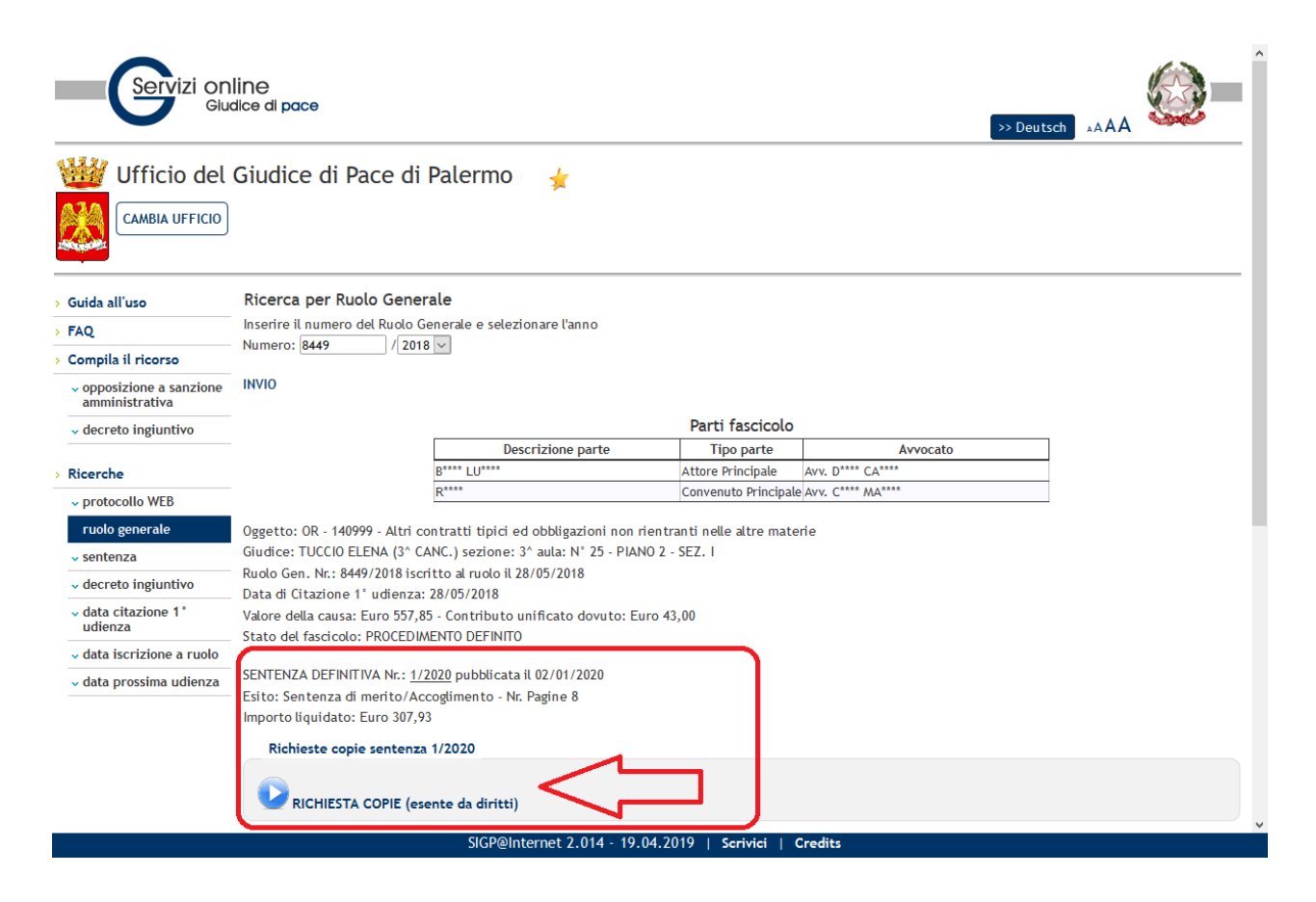

#### Figura 1 – Sezione "RICHIESTA COPIA" per utente avvocato/cittadino

All'atto dell'inserimento della richiesta si ha la possibilità di inserire un indirizzo di posta elettronica ordinario a cui far pervenire le risposte di disponibilità al ritiro dell'atto, redatte a cura del cancelliere.

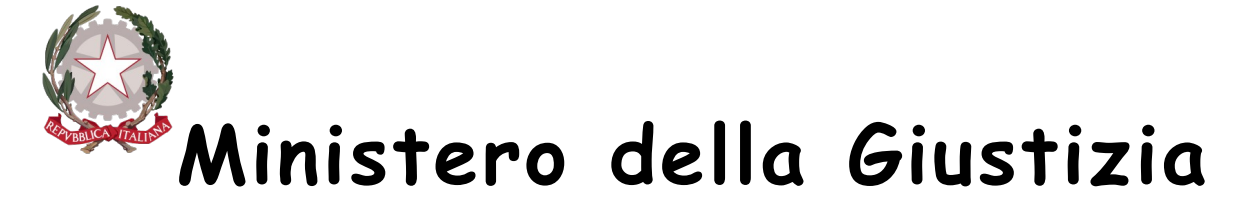

#### Direzione Generale per i Sistemi Informativi Automatizzati

| v data citazione 1°<br>udienza | Stato del fascicolo: ACCOLTO<br>DECRETO INGIUNTIVO Nr.: <u>1/2020</u> PROVVISORIAMENTE ESECUTIVO                                                                                                    | ^ |
|--------------------------------|----------------------------------------------------------------------------------------------------|---|
| ↓ data iscrizione a<br>ruolo   | Ipo decreto: Pagamento somme<br>mporto richiesto: Euro 1.277,52 - Importo concesso: Euro 1.228,71                                                                                                    |   |
| ✓ data prossima<br>udienza     | Richieste copie Decreto Ingiuntivo Nr. 1/2020                                                                                                    |   |
|                                | Richiesta copia [ <i>Protocollo richiesta Nr.</i> 89133] del 10/02/2020 per il Decreto Ingiuntivo 1/2020 (Copie esecutive: 2) richiesta da: GA**** GIUI****                                                                                                    |   |
|                                | per la parte: CO**** ****                                                                                                    |   |
|                                | in lavorazione dal 19/02/2020 ritirare dal 21/02/2020                                                                                                    |   |
|                                | diritti di copia Euro 13,58                                                                                                    |   |
|                                | Inserimento richiesta conie                                                                                                    |   |
|                                | (*) Nr. conie ESECUTIVE                                                                                                    |   |
|                                |                                                                                                    |   |
|                                | (*) Comome richiedente                                                                                                    |   |
|                                | (*) Nome richiedente                                                                                                    |   |
|                                | (*) C E richiedente                                                                                                    |   |
|                                | E-mail                                                                                                    |   |
|                                | se indicata si riceveranno                                                                                                    |   |
|                                | le comunicazioni sullo<br>stato della richiesta                                                                                                    |   |
|                                | Note per l'ufficio copie<br>(da utilizzare per inserire<br>eventuali richieste<br>particolari)                                                                                                    |   |
|                                | 849165 (*) digitare numero ->                                                                                                    |   |
|                                | Il sottoscritto garantisce che i dati personali forniti sono veritieri, corretti ed aggiornati,<br>assumendo ogni responsabilita' in ordine alla correttezza ed alla veridicita' delle<br>informazioni fornite e di essere a conoscenza di quanto stabilito dal D.Lgs n. 196 del<br>30/06/2003 recante il Codice sulla protezione dei dati personali e di impegnarsi<br>all'integrale rispetto delle norme in esso contenute.<br>Autorizzo il trattamento dei dati per la finalita' descritta in premessa |   |
|                                | Accetto                                                                                                    |   |
|                                | Sotto la propria responsabilita' civile e penale dichiaro di non avere gia' richiesto il originali secutiva.                                                                                                    |   |
|                                | Accetto                                                                                                    |   |
|                                | (*) Campi obbligatori                                                                                                    |   |
|                                | Jinvia richiesta                                                                                                    | ~ |
|                                | SIGP@Internet 2.014 - 19.04.2019   Scrivici   Credits                                                                                                    |   |

#### Figura 2 – Sezione "RICHIESTA COPIA" inserimento dati richiesta

Quindi il richiedente potrà consultare lo stato di evasione della richiesta direttamente dal servizio di consultazione anonima oppure dal proprio provider di posta elettronica ordinaria.

Vademecum Richiesta Copie Web

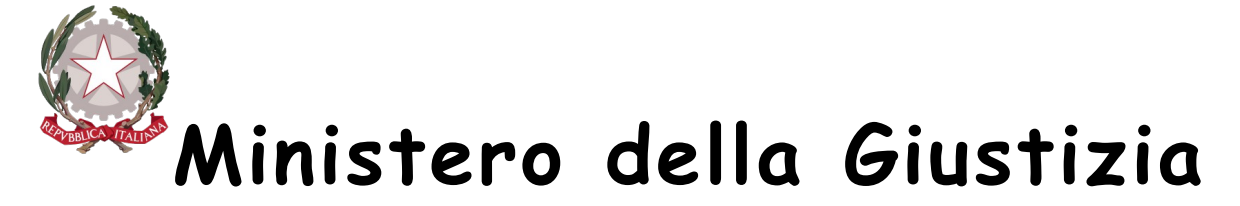

#### Direzione Generale per i Sistemi Informativi Automatizzati

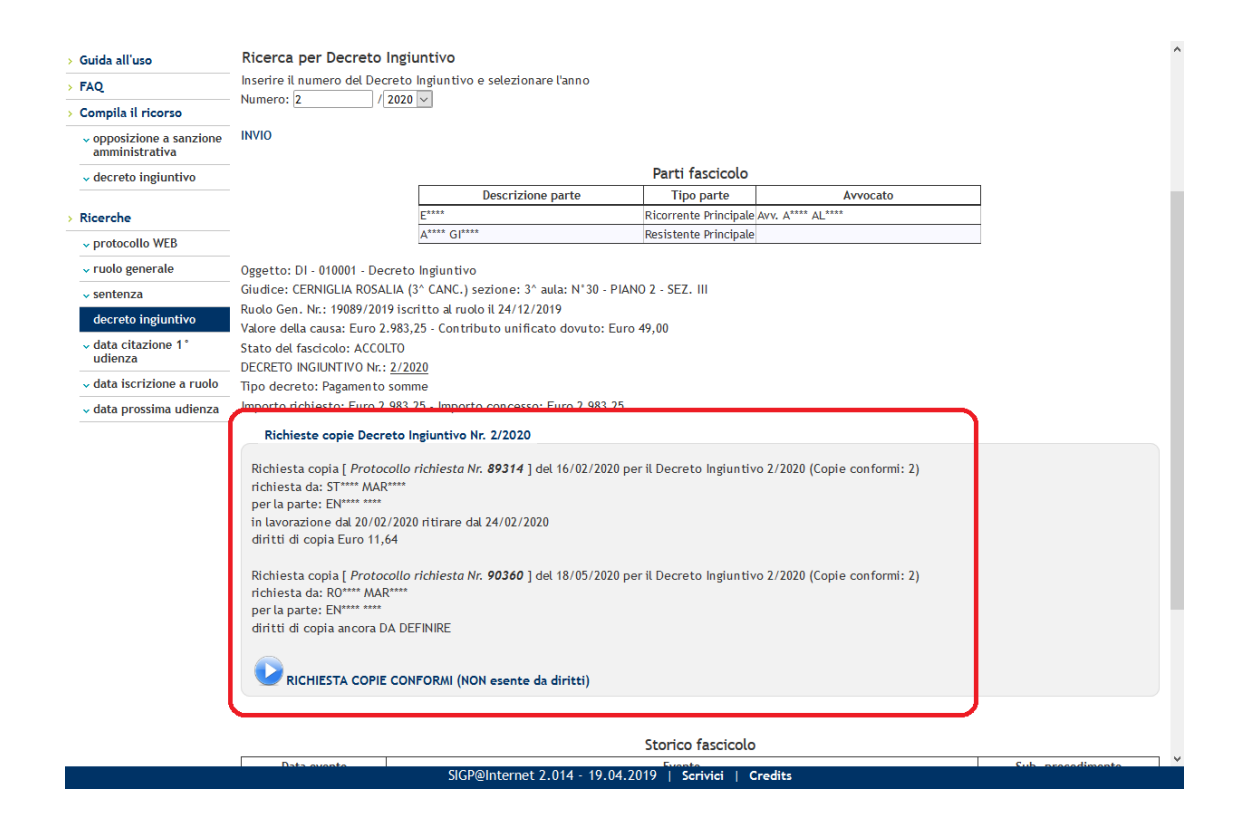

Figura 3 – Visualizzazione prenotazione copia avvocato/cittadino

#### 1. Attivazione del servizio per le cancellerie

La funzionalità di evasione delle richieste copie pervenute tramite il portale web, richiamato all'indirizzo <u>http://gdp.giustizia.it:85</u> è al momento disponibile per i cancellieri solo da dentro la RUG, ed è attivabile su richiesta dell'ufficio. L'istanza deve essere prodotta dal Presidente del Tribunale territorialmente competente. Deve pervenire alla Direzione Generale dei Sistemi Informativi Automatizzati, anche via mail ordinaria (PEO) all'indirizzo di posta elettronica diffusione.gdp@giustizia.it.

Vademecum Richiesta Copie Web

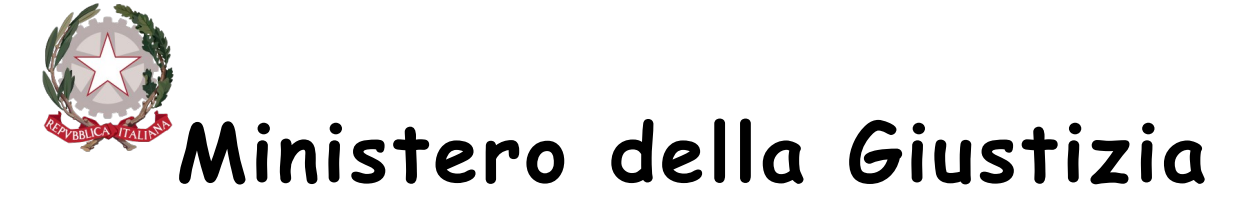

#### Direzione Generale per i Sistemi Informativi Automatizzati

L'utilizzo dell'evasione della richiesta tramite la funzionalità web non dispensa la cancelleria dall'inserimento dei dati all'interno del sistema di registro in uso (SIGP). Il fine ultimo è quello di limitare la quantità degli accessi dei richiedenti presso i locali degli uffici dedicati al rilascio delle copie di atti giudiziari, tanto viene reso disponibile al fine di venire incontro alle sopraggiunte esigenze di prevenzione sanitaria per COVID-19.

L'attivazione, che può avvenire per quegli uffici che già utilizzano il SIGP e che sono abilitati sulla piattaforma "sigp@internet", rende automaticamente visibile, sul sito pubblico <u>https://gdp.giustizia.it</u> (servizi online giudice di pace), la sezione "RICHIESTA COPIA" riportata in figura seguente, in cui si rende disponibile all'avvocato/cittadino la funzionalità di richiesta e monitoraggio delle richieste copie effettuate on-line attraverso la ricerca per numero di ruolo, numero sentenza o numero decreto ingiuntivo.

Nel caso della ricerca per numero di ruolo la sezione sarà visibile soltanto se il fascicolo è stato definito (con emissione di una sentenza o di un decreto ingiuntivo).

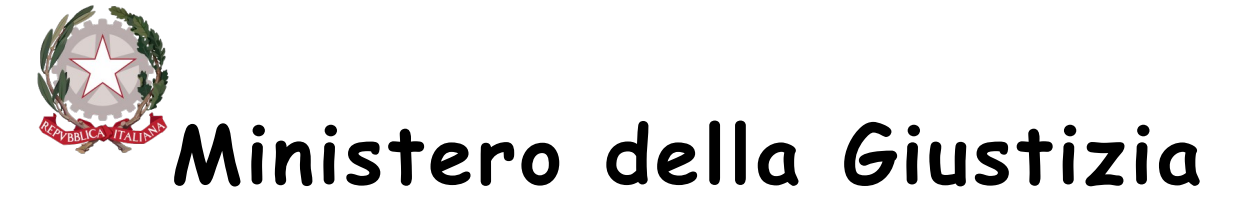

Direzione Generale per i Sistemi Informativi Automatizzati

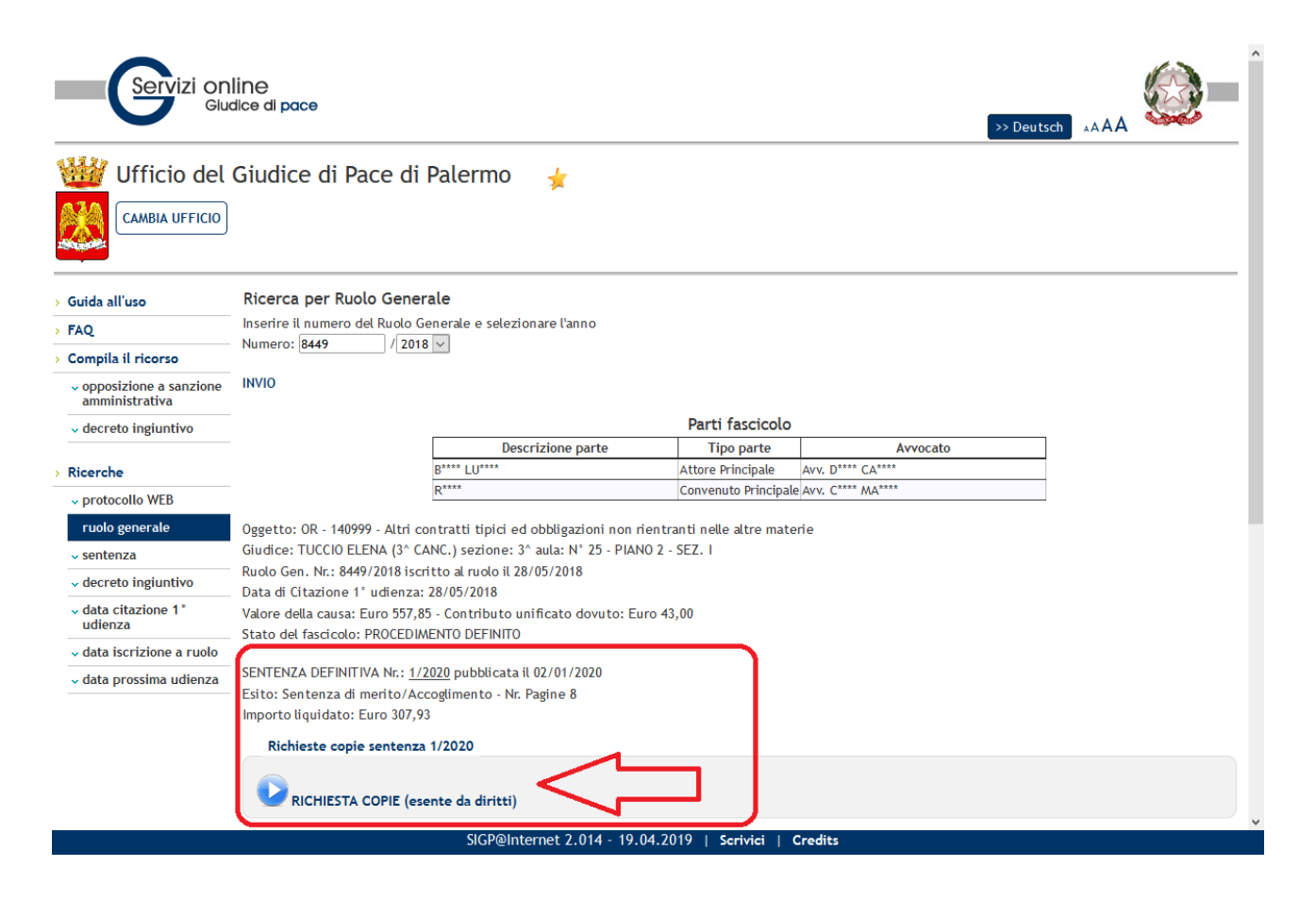

Figura 4 – Sezione "RICHIESTA COPIA" per utente avvocato/cittadino

Il servizio di prenotazione copie può essere profilato con una fascia oraria di disponibilità per i giorni feriali, ed esclusione o meno dei giorni festivi. Si può inoltre prevedere la possibilità di limitare il numero di copie richieste in una singola giornata lavorativa.

#### 2. Modalità di accesso del cancelliere

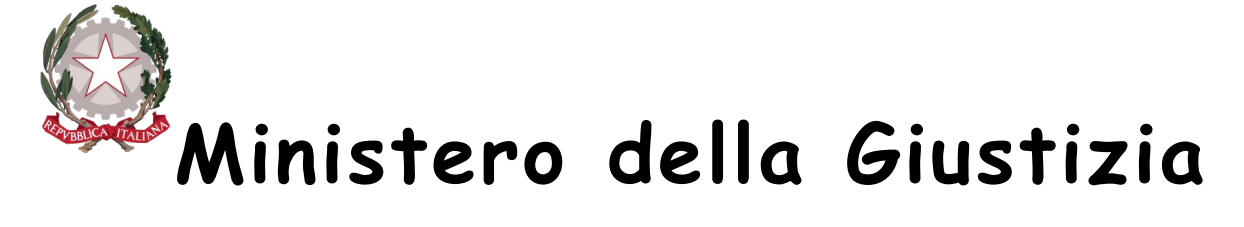

## Direzione Generale per i Sistemi Informativi Automatizzati

Al fine di monitorare lo stato delle richieste copie effettuate on-line le richieste di prenotazione copia sono visibili al cancelliere che accede, con le stesse credenziali del SIGP all'indirizzo <u>http://gdp.giustizia.it:85</u>, nella sezione "SERVIZIO". In particolare è possibile verificare se le richieste inoltrate in un determinato arco temporale siano state evase o meno. E' inoltre possibile filtrare le richieste per tipologia di provvedimento sentenze generiche, sentenze per opposizione a sanzione amministrativa (OSA) e decreti ingiuntivi. E' inoltre disponibile la funzionalità di ricerca per numero di ruolo, per numero sentenza e per numero decreto ingiuntivo.

| Servizi onli                                                                                                    | ine<br>Ice di pace                                                          |              |                    |                          |                                     |                             |                                        |                        |                | AAA                      |                                                           |                             |
|----------------------------------------------------------------------------------------------------|-----------------------------------------------------------------------------|--------------|--------------------|--------------------------|-------------------------------------|-----------------------------|----------------------------------------|------------------------|----------------|--------------------------|-----------------------------------------------------------|-----------------------------|
| Ufficio del Giudice di Pace di Palermo         Image: State of the state of the state of th |                                                                             |              |                    |                          |                                     |                             |                                        |                        |                |                          |                                                           |                             |
| > Guida all'uso                                                                                                    | Elenco richieste copie (ufficio s                                           | elezionato)  |                    |                          |                                     |                             |                                        |                        |                |                          |                                                           |                             |
| > FAQ                                                                                                    | Richiedente cognome:                                                        |              | nor                | ne:                      |                                     |                             |                                        |                        |                |                          |                                                           |                             |
| > Compila il ricorso                                                                                                    | richieste dal:                                                              | l:20/05/2020 |                    | richies                  | ta evasa? N                         | 0 ▼                         |                                        |                        |                |                          |                                                           |                             |
| > Preferiti                                                                                                    | Nr. R.G. / V. F                                                             | Provv.       | /                  | •                        |                                     |                             |                                        |                        |                |                          |                                                           |                             |
| > Ricerche                                                                                                    |                                                                             |              |                    |                          |                                     |                             |                                        |                        |                |                          |                                                           |                             |
| > Ricerche LIVE!                                                                                                    | 161 richieste trovate                                                       |              |                    |                          |                                     |                             |                                        |                        |                |                          |                                                           |                             |
| > ADMIN                                                                                                    | [1] 2 3 4 5 🕨 🕅 Pagina 1 di 5                                               |              |                    |                          |                                     |                             |                                        |                        |                |                          |                                                           |                             |
| > Statistich<br>> Servizio<br>~ ricorsi d e- iscrizione                                                                                                    | Richiedente<br>▲ ♥                                                          | Stampe       | Prot.<br>richiesta | Data<br>richiesta<br>🛆 🤝 | Tipo<br>richiesta<br>e<br>Nr. copie | Nr.<br>Ruolo<br>Gen.<br>🛆 💎 | Nr.<br>Provv.                          | Ritirare<br>dal<br>🌰 💙 | Diritti 🛆 💎    | Descrizione<br>parte     | Tipo<br>parte                                             | Avvoc                       |
| venti<br>v dati utente e preferenze                                                                                                    | Nome Cognome Codice Fiscale<br>indirizzo e-mail<br>per conto di xxxxx yyyyy |              | 90393              | 20/05/2020               | copie d.i.<br>Conformi:2            | 4230/2020                   | D.I. Nr.<br>1431/2020                  | -                      | da<br>definire | Nome<br>Cognome<br>parte | Ricorrente<br>Principale<br>A<br>Resistente<br>Principale | lome<br>Cognome<br>Ivvocato |
| Esci/logout<br>Utente connesso:<br>BIANCA SALVATORE                                                                                                    | (Sin                                                                        |              | 90391              | 20/05/2020               | copie d.i.<br>Conformi:1            | 3460/2020                   | D.I. Nr.<br>1432/2020                  | -                      | Esente         |                          | Attore<br>Principale<br>Convenuto                         |                             |
| ٩                                                                                                    |                                                                             |              | 90390              | 20/05/2020               | copie<br>sentenze<br>OR             | 19179/2018                  | Sententa<br>definitiva Nr.<br>495/2020 | -                      | Euro<br>20,37  |                          | Attore<br>Principale                                      |                             |
|                                                                                                    | Sit                                                                         | areintemet   | 2.014 - 1          | .04.2019                 | Scrivici                            | Creats                      |                                        |                        |                |                          |                                                           |                             |

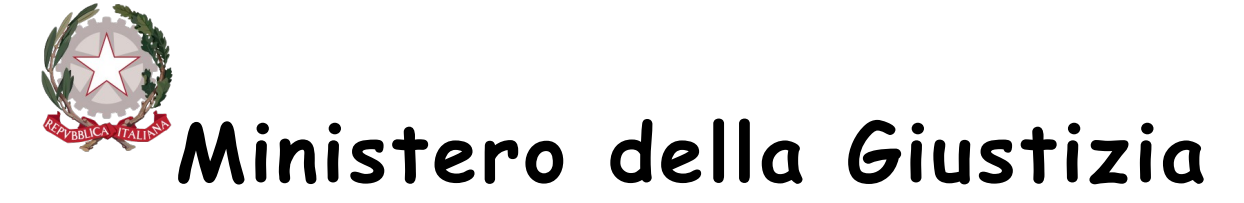

## Direzione Generale per i Sistemi Informativi Automatizzati

Figura 5 - Sezione "SERVIZIO" per utente cancelliere

Cliccando sulla lente il cancelliere avrà la possibilità di visualizzare ogni singola richiesta e procedere valutando la congruità o meno dell'istanza avanzata dall'utente.

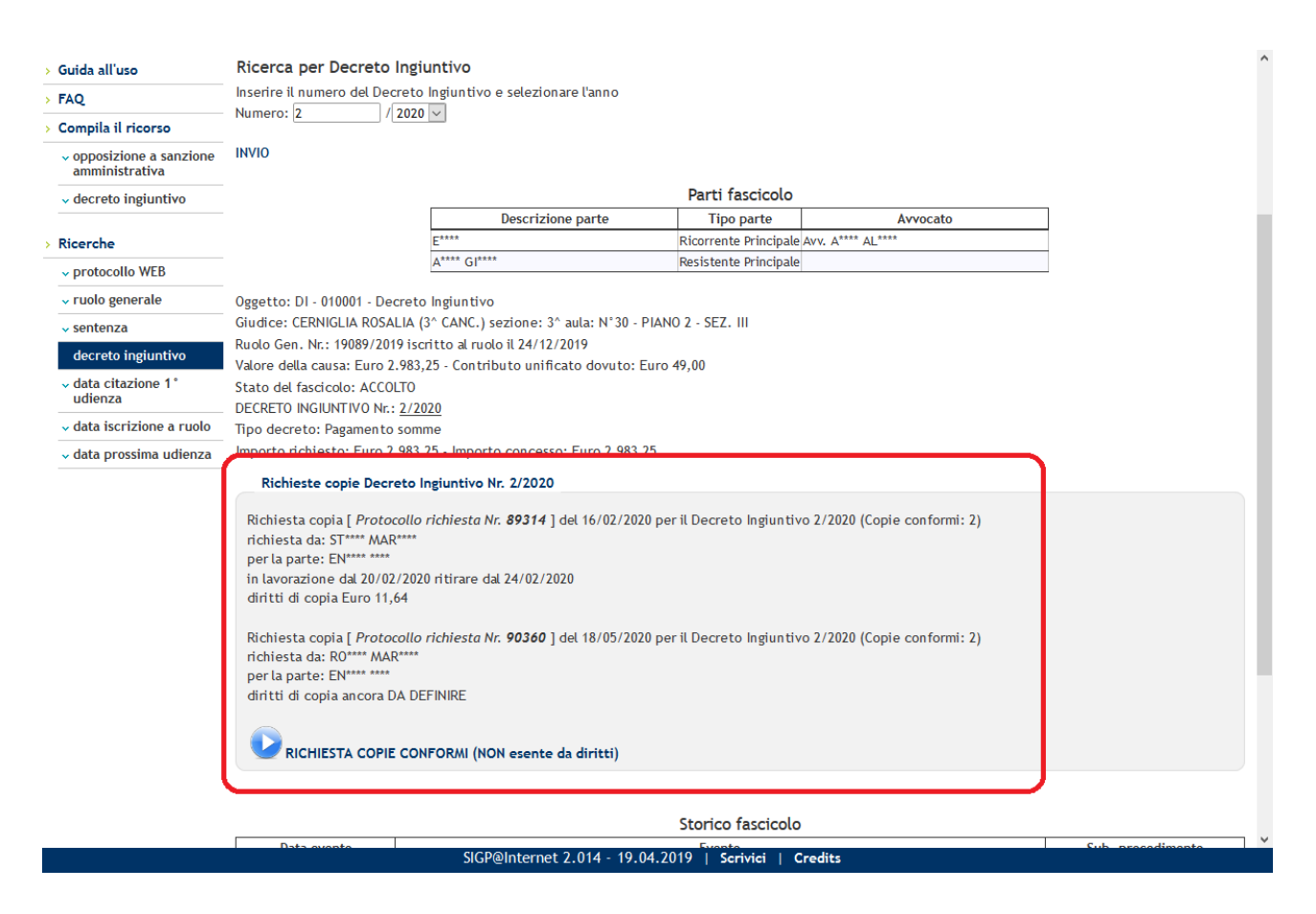

Figura 6 – Visualizzazione prenotazione copia avvocato/cittadino

Vademecum Richiesta Copie Web

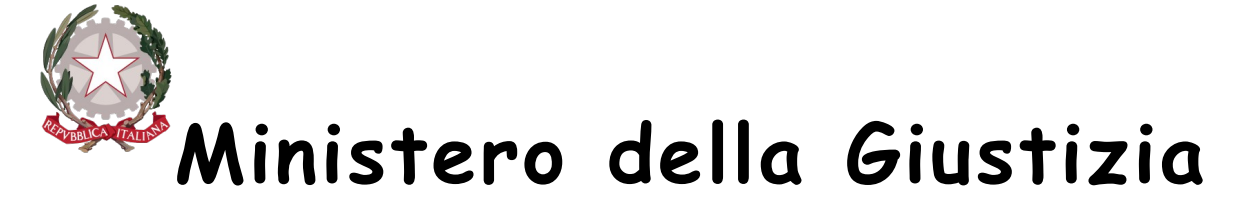

### Direzione Generale per i Sistemi Informativi Automatizzati

Il cancelliere, a questo punto, potrà gestire le richieste pervenute accogliendo o rigettando l'istanza. In entrambi i casi, se il richiedente ha correttamente inserito il proprio indirizzo mail, il sistema genera automaticamente una mail di risposta all'avvocato/cittadino in cui viene riportato:

- a) In caso di accoglimento, l'ammontare dei diritti di copia da versare e la disponibilità o meno al ritiro dell'atto;
- b) In caso di rigetto, la motivazione dell'impossibilità al rilascio, ad esempio richiedente4 non avente diritto perché non è parte o non è avvocato della parte, oppure copia esecutiva già rilasciata, etc.

| Ricerche                                               | 🛫 aggiungi il fascicolo ai tuoi preferiti                                                                                                    |                                                    |  |  |  |  |  |  |
|--------------------------------------------------------|----------------------------------------------------------------------------------------------------|----------------------------------------------------|--|--|--|--|--|--|
| ✓ protocollo WEB                                       | Parti fas                                                                                                    | cicolo                                             |  |  |  |  |  |  |
| ruolo generale                                         | Descrizione parte Tipo p                                                                                                    | arte Avvocato                                      |  |  |  |  |  |  |
| ✓ sentenza                                             | Nome Cognome Attore Principal                                                                                                    | e Avv. Nome Cognome                                |  |  |  |  |  |  |
| <ul> <li>decreto ingiuntivo</li> </ul>                 | C.F.: Codice Fiscale                                                                                                    | C.F. codice Fiscale                                |  |  |  |  |  |  |
| ✓ data citazione 1°<br>udienza                         |                                                                                                    | 1997                                               |  |  |  |  |  |  |
| ✓ data iscrizione a ruolo                              |                                                                                                    |                                                    |  |  |  |  |  |  |
| 🗸 data prossima udienza                                | COMUNE DL sittà Convenute Prin                                                                                                    | ripste                                             |  |  |  |  |  |  |
| → atto impugnato (0.S.A.)                              | Indirizzo: PIAZZA ., 1                                                                                                    | lpate                                              |  |  |  |  |  |  |
| ✓ calendario prossime<br>udienze                       | città e provincia<br>C.F.: codice fiscale                                                                                                    |                                                    |  |  |  |  |  |  |
| ✓ fascicoli                                            | Oggetto: OSA - 180002 - Opposizione ord. ingiunzione ex artt. 22 L689/1981 (viola:                                                                | zione codice della strada)                         |  |  |  |  |  |  |
| <ul> <li>aggiornamenti eventi<br/>fascicoli</li> </ul> | Giudice: ، (1^ CANC.) sezione: 1^ aula: N° 9 - PIANO 2 - SEZ. III<br>Ruolo Gen. Nr.: 17551/2019 iscritto al ruolo il 27/11/2019                   |                                                    |  |  |  |  |  |  |
| <ul> <li>sentenze pubblicate</li> </ul>                | Valore della causa: Euro 170,98 - Contributo unificato dovuto: Euro 43,00                                                                         |                                                    |  |  |  |  |  |  |
| <ul> <li>decreti ingiuntivi<br/>accolti</li> </ul>     | Esente? No<br>Fascicolo definito il: 15/01/2020                                                                                                   |                                                    |  |  |  |  |  |  |
| ✓ ordinanze fuori udienza<br>e ord. ex Art. 186        | <ul> <li>Rif. atto impugnato: B768892/2019 Rigettato Imp. concesso: Euro 0,00</li> <li>Stato del fascicolo: DF - PROCEDIMENTO DEFINITO</li> </ul> |                                                    |  |  |  |  |  |  |
| 🗸 fascicoli con documenti                              | SENTENZA DEFINITIVA Nr.: 125/2020 pubblicata il 15/01/2020                                                                                        |                                                    |  |  |  |  |  |  |
| ✓ resistenti 0.S.A.                                    | Esito: Sentenza di merito/Rigetto - Nr. Pagine 7                                                                                                  |                                                    |  |  |  |  |  |  |
|                                                        | Richieste copie sentenza 125/2020                                                                                                    |                                                    |  |  |  |  |  |  |
| Ricerche LIVE!                                         | Richiesta conja [ Protocollo richiesto Nr. 90400 ] del 20/05/2020 por la contenza                                                                 | Nr 125/2020 (Copie conformi: 1 Copie esecutive: 1) |  |  |  |  |  |  |
| ADMIN                                                  | richiesta da: Nome Cognome Codice Fiscale                                                                                                    |                                                    |  |  |  |  |  |  |
| Statistiche                                            | per la parte: Nome Cognome                                                                                                    |                                                    |  |  |  |  |  |  |
| Servizio                                               | Note per turnicio copie:                                                                                                    |                                                    |  |  |  |  |  |  |
| Esci/logout                                            | diritti di copia ancora DA DEFINIRE                                                                                                    |                                                    |  |  |  |  |  |  |
| Nome Cognome                                           |                                                                                                    |                                                    |  |  |  |  |  |  |
| -e                                                     | RICHIESTA COPIE (esente da diritti)                                                                                                    |                                                    |  |  |  |  |  |  |
|                                                        |                                                                                                    |                                                    |  |  |  |  |  |  |
|                                                        | SIGP@Internet 2.014 - 19.04.2019   Scriv                                                                                                    | rici   Credits^ Torna ad inizio pagin              |  |  |  |  |  |  |

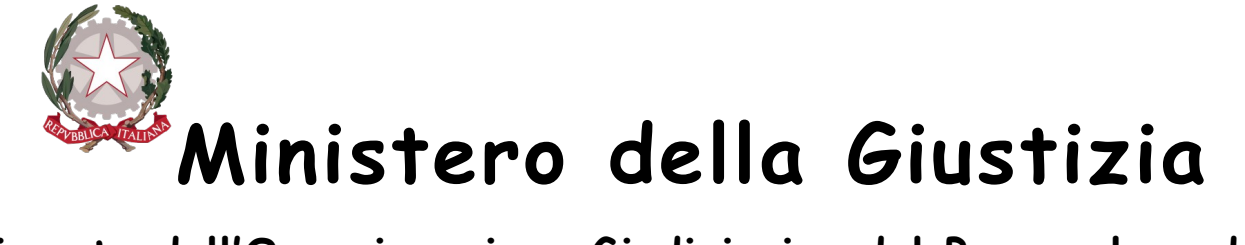

## Direzione Generale per i Sistemi Informativi Automatizzati

Figura 7 – Funzionalità di evasione della prenotazione della copia

Le funzionalità "RIGETTA" ed "EVADI", inoltre, rendono visibile al richiedente la disponibilità o meno al ritiro della copia cartacea sulla pagina pubblica del sito.

La motivazione del rigetto dell'istanza di richiesta copia può essere appresa dal richiedente esclusivamente tramite mail pervenuta all'indirizzo comunicato in fase di richiesta.

| <ul> <li>ано шириднаго (0.5.А.)</li> </ul>                         | IIIUITIZZO: PIAZZA F                                                                                                    | KETUKIA, I (PALAZZU DELLE AQUILE)            |                             |                        |            |                        | ^                       |  |  |
|--------------------------------------------------------------------|----------------------------------------------------------------------------------------------------|----------------------------------------------|-----------------------------|------------------------|------------|------------------------|-------------------------|--|--|
| <ul> <li>calendario prossime<br/>udienze</li> </ul>                | C.F.: 80016350821                                                                                                    |                                              |                             |                        |            |                        |                         |  |  |
| ✓ fascicoli                                                        | Oggetto: OSA - 180002 - Opposiz                                                                                               | zione ord. ingiunzione ex artt. 22 L6        | 89/1981 (violazione codice  | della strada)          |            |                        |                         |  |  |
| <ul> <li>aggiornamenti eventi<br/>fascicoli</li> </ul>             | Giudice: (1^ CANC.) sezione: 1^ aula: N' 9 - PIANO 2 - SEZ. III<br>Ruolo Gen. Nr.: 17551/2019 iscritto al ruolo il 27/11/2019 |                                              |                             |                        |            |                        |                         |  |  |
| <ul> <li>sentenze pubblicate</li> </ul>                            | Valore della causa: Euro 170,98 - Contributo unificato dovuto: Euro 43,00                                                     |                                              |                             |                        |            |                        |                         |  |  |
| <ul> <li>decreti ingiuntivi<br/>accolti</li> </ul>                 | Esente? No<br>Fascicolo definito il: 15/01/2020                                                                               |                                              |                             |                        |            |                        |                         |  |  |
| <ul> <li>ordinanze fuori udienza<br/>e ord. ex Art. 186</li> </ul> | Rif. atto impugnato: 8768892/2019 Rigettato Imp. concesso: Euro 0,00<br>Stato del fascicolo: DF - PROCEDIMENTO DEFINITO       |                                              |                             |                        |            |                        |                         |  |  |
| <ul> <li>fascicoli con documenti</li> </ul>                        | SENTENZA DEFINITIVA Nr.: 125/                                                                                                 | 2020 pubblicata il 15/01/2020                |                             |                        |            |                        |                         |  |  |
| <ul> <li>resistenti O.S.A.</li> </ul>                              | Esito: Sentenza di merito/Riget                                                                                               | tto - Nr. Pagine 7                           |                             |                        |            |                        |                         |  |  |
| > Ricerche LIVE!                                                   | Richieste copie sentenza 1                                                                                                    | 25/2020                                      |                             |                        |            |                        |                         |  |  |
| > ADMIN                                                            | Richiesta copia [ Protocollo ri                                                                                               | ichiesta Nr. <b>90400</b> ] del 20/05/2020 p | oer la sentenza Nr. 125/202 | 0 (Copie conformi: 1 C | opie esecu | itive: 1)              |                         |  |  |
| > Statistiche                                                      | richiesta da: Nome Cognome Con                                                                                                | dice Fiscale                                 |                             |                        |            |                        |                         |  |  |
| Servizio                                                           | Note per l'ufficio copie:                                                                                                    |                                              |                             |                        |            |                        |                         |  |  |
|                                                                    | test richiesta copia                                                                                                    |                                              |                             |                        |            |                        |                         |  |  |
| Esci/logout                                                        | diritti di copia ancora DA DEF                                                                                                | INIRE                                        |                             |                        |            |                        |                         |  |  |
| Utente connesso:                                                   | Data rigetto 20/05/2020                                                                                                    |                                              |                             |                        |            |                        |                         |  |  |
| Nome Cognome                                                       | comunicazioni/note<br>per lutente<br>richiedente<br>RICHIESTA COPIE (esen                                                     | ITIVAZIONE DEL RIGETTO"                      | .:                          |                        |            |                        |                         |  |  |
|                                                                    |                                                                                                    | ,                                            |                             |                        |            |                        |                         |  |  |
|                                                                    |                                                                                                    |                                              |                             |                        |            |                        |                         |  |  |
|                                                                    |                                                                                                    |                                              | Storico fascicolo           |                        |            |                        |                         |  |  |
|                                                                    | Data evento                                                                                                    | Evento                                       |                             | Sub.<br>procedimento   | IDEVENTO   | Data<br>registrazione  | Utente<br>registrazione |  |  |
|                                                                    | Mer Iscritto al Ruolo<br>27/11/2019                                                                                           |                                              |                             |                        | IA         | 27/11/2019<br>11:58:00 | 1                       |  |  |
|                                                                    | Mer EASCICOLO ASSEGN                                                                                                    | SIGP@Internet 2.014 - 19.04.                 | 2019   Scrivici   Cred      | its                    | DG         | 27/11/2019<br>^ Torn:  | COSTA ANTONINO          |  |  |
|                                                                    |                                                                                                    |                                              |                             |                        |            | IOITIa                 | r do mizio pagina       |  |  |

Figura 8 - Funzionalità di rigetto della richiesta

Vademecum Richiesta Copie Web

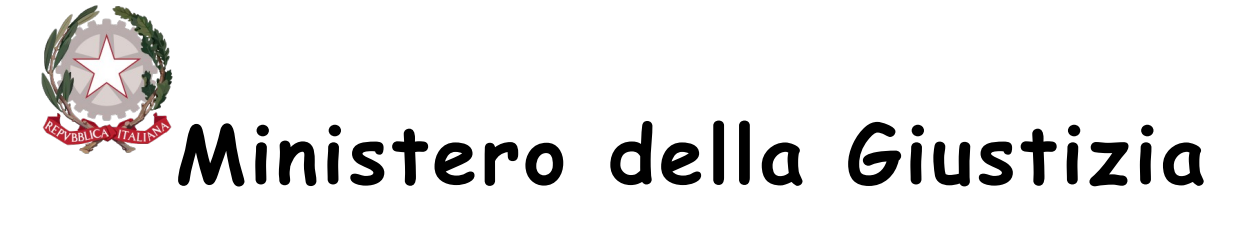

#### Direzione Generale per i Sistemi Informativi Automatizzati

Mentre per l'accoglimento il richiedente riceverà una mail con la data di disponibilità al ritiro e l'importo dei diritti di copia da versare che vengono calcolati dal sistema in base al numero di copie ed all'indicazione della tipologia di copia richiesta da parte dell'utente, mentre per quanto relativo al numero di pagine di cui si compone l'atto, il dato per il calcolo viene desunto automaticamente dal sistema. L'importo dei diritti può essere inserito direttamente dal cancelliere analogamente alla data di ritiro ed alle eventuali annotazioni necessarie, come illustrato in figura seguente.

| sentenze pubblicate     verti ingiuntivi     accolti     ordinanze fuori udienza     e ord. ex Art. 186     fascicoli con documenti     versistenti 0.S.A. | KUOLO GEN. NU<br>Valore della c<br>Esente? No<br>Fascicolo defi<br>Rif. atto impu<br>Stato del fasc<br>SENTENZA DE<br>Esito: Senten | : 1/201/2019 ISCRITEO al FUORO IL 2//11/2019<br>usa: Euro 170,98 - Contributo unificato dovuto: Euro 43,00<br>nito il: 15/01/2020<br>nato: 8768892/2019 Rigettato Imp. concesso: Euro 0,00<br>icolo: DF - PROCEDIMENTO DEFINITO<br>FINITIVA Nr.: <u>125/2020</u> pubblicata il 15/01/2020<br>za di merito/Rigetto - Nr. Pagine 7 |                      |            |                        | ^                       |  |  |  |
|----------------------------------------------------------------------------------------------------|----------------------------------------------------------------------------------------------------|----------------------------------------------------------------------------------------------------|----------------------|------------|------------------------|-------------------------|--|--|--|
|                                                                                                    | Richieste                                                                                                    | copie sentenza 125/2020                                                                                                    |                      |            |                        |                         |  |  |  |
| > Ricerche LIVE!                                                                                                    |                                                                                                    |                                                                                                    |                      |            |                        |                         |  |  |  |
| > ADMIN                                                                                                    | Richiesta da                                                                                                    | pia [ Protocollo richiesta Nr. 90400 ] del 20/05/2020 per la sentenza Nr. 125/2020 (Co                                                                                                    | pie conformi: 1 C    | opie esecu | itive: 1)              |                         |  |  |  |
| > Statistiche                                                                                                    | per la parte                                                                                                    | Nome Cognome                                                                                                    |                      |            |                        |                         |  |  |  |
| > Servizio                                                                                                    | Note per l'u                                                                                                    | fficio copie:                                                                                                    |                      |            |                        |                         |  |  |  |
| Esci/logout                                                                                                    | diritti di co                                                                                                    | ta copia<br>pia ancora DA DEFINIRE                                                                                                    |                      |            |                        |                         |  |  |  |
| Utente connesso:                                                                                                    | FOR                                                                                                    |                                                                                                    |                      |            |                        |                         |  |  |  |
| Nome Cognome                                                                                                    | 🖌 Coman                                                                                                    | liamo                                                                                                    |                      |            |                        |                         |  |  |  |
|                                                                                                    | Data lavo<br>dat<br>comunicazic<br>per<br>rich                                                                                      | razione <u>20/05/2020</u> P<br>a e vaso<br><u>22/05/2020</u> P<br>diritti 0,00 Euro<br>in/note<br>tutente<br>iedente<br><b>Conferma</b><br>ESTA COPIE (esente da diritti)                                                                                                    |                      |            |                        |                         |  |  |  |
|                                                                                                    |                                                                                                    |                                                                                                    |                      |            |                        |                         |  |  |  |
|                                                                                                    | Storico fascicolo                                                                                                    |                                                                                                    |                      |            |                        |                         |  |  |  |
|                                                                                                    | Data evento                                                                                                    | Evento                                                                                                    | Sub.<br>procedimento | IDEVENTO   | Data<br>registrazione  | Utente<br>registrazione |  |  |  |
|                                                                                                    | Mer<br>27/11/2019                                                                                                    | Iscritto al Ruolo                                                                                                    |                      | IA         | 27/11/2019<br>11:58:00 | Nome Cognome            |  |  |  |
|                                                                                                    | Mor                                                                                                    | EASCICOLO ASSEGNATO AL GUIDICE RUSSO CARMELA (1^ CANC.)<br>SICD@Internet 2, 014 - 10, 04, 2010. L. Serbitet. L. Credite                                                                                                    |                      | DG         | 27/11/2019             |                         |  |  |  |
|                                                                                                    |                                                                                                    |                                                                                                    |                      |            | ^ Torn                 | a ad inizio pagina      |  |  |  |

Figura 9 – Funzionalità di evasione della richiesta

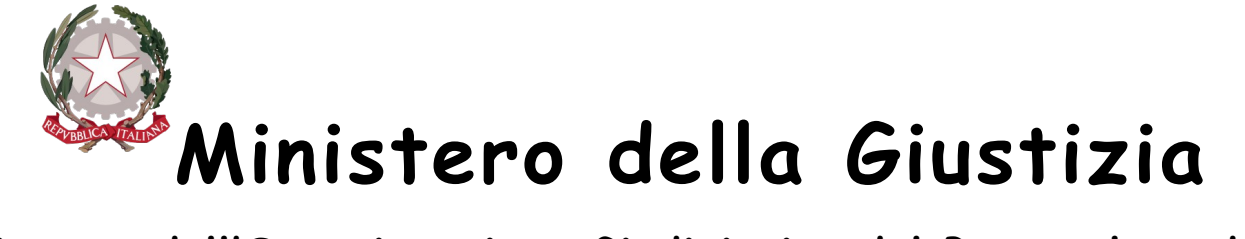

### Direzione Generale per i Sistemi Informativi Automatizzati

Per quanto sopra esposto il richiedente potrà avere contezza dello stato della sua richiesta sia tramite pubblicazione sul sito che tramite ricezione di una mail di avviso.

Nella pagina web, esposta sul sito <u>https://gdp.giustizia.it/</u> per il servizio di consultazione anonima, sono visualizzabili sia le richieste presentate allo sportello per il rilascio delle copie e gestite direttamente tramite il sistema di registro SIGP, che quello presentate tramite la funzionalità di prenotazione web.

3.